# PicoVRWindowsSDK\_Unity

# 开发说明文档

版本:v\_2.0.2

北京小鸟看看科技有限公司

第1页共52页

### 目录

| 1 | 引言       |                                       | 5  |
|---|----------|---------------------------------------|----|
|   | 1.1      | 编写目的                                  | 5  |
|   | 1.2      | 北县<br>月示                              | 5  |
| 2 | 支持设备     |                                       | 5  |
|   | 2.1      | 虚拟现实头盔                                | 5  |
| 3 | 开发环境     |                                       | 6  |
|   | 3.1      | 推荐配置                                  | 6  |
|   | 3.1.1    | Unity 版本兼容                            | 6  |
|   | 3.2      | PicoHome 行业版安装                        | 7  |
| 4 | SDK Unit | y 包结构                                 | 7  |
|   | 4.1      | PicoVRSDK 目录                          | 7  |
|   | 4.2      | PicoVRSDK                             | 8  |
|   | 4.2.1    | Prefabs                               | 8  |
|   | 4.2.2    | Resources                             | 8  |
|   | 4.2.3    | Scripts                               | 8  |
|   | 4.3      | PicoPaymentSDK_PC                     | 9  |
|   | 4.3.1    | 从开发者平台获取 AppKey、AppID 和 AppSecret 的方法 | 9  |
|   | 4.3.2    | 支付 API 接口以及使用说明                       | 15 |
|   | 4.3.3    | 开发者平台游戏内配置使用说明                        | 16 |
|   | 4.3.4    | 内购 API 接口以及使用说明                       |    |
| 5 | PicoVRSI | DK 开发过程指导                             | 20 |
|   | 5.1      | PicoVRSDK 开发指导                        | 20 |
|   | 5.1.1    | 创建工程                                  | 20 |
|   | 5.1.2    | 导入开发包                                 | 21 |
|   | 5.1.3    | 替换相机                                  | 22 |
|   | 5.1.4    | 设置场景                                  | 23 |
|   | 5.1.5    | FPS 使用                                | 24 |
|   | 5.1.6    | 模拟运行                                  | 25 |

|   |      | 5.1.7                                                                                                    | 模拟操作                                                                                                    | 26                                                                                                    |
|---|------|----------------------------------------------------------------------------------------------------|----------------------------------------------------------------------------------------------------|----------------------------------------------------------------------------------------------------|
|   |      | 5.1.8                                                                                                    | 编辑器调试                                                                                                    | 26                                                                                                    |
|   |      | 5.1.9                                                                                                    | 开发基于 Pico Tracking Kit 的游戏                                                                                                    | 27                                                                                                    |
|   |      | 5.1.10                                                                                                    | PC 平台应用程序发布                                                                                                    | 28                                                                                                    |
| 6 | Picc | VRSDK                                                                                                    | 功能接口说明                                                                                                    | 29                                                                                                    |
|   | 6.1  | Pic                                                                                                    | oVRSDK 预置件                                                                                                    | 29                                                                                                    |
|   | 6.2  | Pic                                                                                                    | oVRSDK 脚本                                                                                                    | 30                                                                                                    |
|   |      | 6.2.1                                                                                                    | PicoVRConfigProfile 脚本                                                                                                    | 31                                                                                                    |
|   |      | 6.2.2                                                                                                    | PicoVRBaseDevice 脚本                                                                                                    | 31                                                                                                    |
|   |      | 6.2.3                                                                                                    | PicoVRUnityDevice 脚本                                                                                                    | 31                                                                                                    |
|   |      | 6.2.4                                                                                                    | PicoVRWinPCDevice 脚本                                                                                                    | 31                                                                                                    |
|   |      | 6.2.5                                                                                                    | PVRPluginEvent 脚本                                                                                                    | 31                                                                                                    |
|   |      | 6.2.6                                                                                                    | SightInputModule 脚本                                                                                                    | 31                                                                                                    |
|   |      | 6.2.7                                                                                                    | PicoVREye 脚本                                                                                                    | 32                                                                                                    |
|   |      | 6.2.8                                                                                                    | PicoVREyeManager 脚本                                                                                                    | 32                                                                                                    |
|   |      | 6.2.9                                                                                                    | PicoVRHeadTrack 脚本                                                                                                    | 33                                                                                                    |
|   |      | 6.2.10                                                                                                    | PicoVRHandTrack 脚本                                                                                                    | 34                                                                                                    |
|   |      | 6.2.11                                                                                                    | PicoVRPose 脚本                                                                                                    | 34                                                                                                    |
|   |      | 6.2.12                                                                                                    | PicoVRManager 脚本                                                                                                    | 35                                                                                                    |
|   |      |                                                                                                    |                                                                                                    |                                                                                                    |
|   | 6.3  | Un                                                                                                    | ity API                                                                                                    | 35                                                                                                    |
|   | 6.3  | Un<br>6.3.1                                                                                                    | <b>ity API</b>                                                                                                    | 35<br>35                                                                                                 |
|   | 6.3  | Un<br>6.3.1<br>6.3.2                                                                                                    | ity API<br>初始化接口<br>重置头部追踪姿态接口                                                                                                    | 35<br>35<br>36                                                                                           |
|   | 6.3  | Un<br>6.3.1<br>6.3.2<br>6.3.3                                                                                                    | ity API<br>初始化接口<br>重置头部追踪姿态接口<br>过程控制暂停接口                                                                                                    | 35<br>35<br>36<br>36                                                                                     |
|   | 6.3  | Un<br>6.3.1<br>6.3.2<br>6.3.3<br>6.3.4                                                                                                    | ity API         初始化接口         重置头部追踪姿态接口         过程控制暂停接口         Rendertexture 配置接口                                                                                                    | 35<br>35<br>36<br>36<br>36                                                                               |
|   | 6.3  | Un<br>6.3.1<br>6.3.2<br>6.3.3<br>6.3.4<br>6.3.5                                                                                                    | ity API<br>初始化接口<br>重置头部追踪姿态接口<br>过程控制暂停接口<br>Rendertexture 配置接口<br>获取 Rendertexture 尺寸接口                                                                                                    | 35<br>35<br>36<br>36<br>36<br>36                                                                         |
|   | 6.3  | Un<br>6.3.1<br>6.3.2<br>6.3.3<br>6.3.4<br>6.3.5<br>6.3.6                                                                                                    | ity API         初始化接口         重置头部追踪姿态接口         过程控制暂停接口         Rendertexture 配置接口         获取 Rendertexture 尺寸接口         更新姿态旋转与位置状态接口                                                                                                    | 35<br>36<br>36<br>36<br>36<br>36<br>37                                                                   |
|   | 6.3  | Un<br>6.3.1<br>6.3.2<br>6.3.3<br>6.3.4<br>6.3.5<br>6.3.6<br>6.3.6                                                                                                    | ity API         初始化接口         重置头部追踪姿态接口         过程控制暂停接口         这程控制暂停接口         Rendertexture 配置接口         获取 Rendertexture 尺寸接口         更新姿态旋转与位置状态接口                                                                                                    | 35<br>36<br>36<br>36<br>36<br>36<br>37<br>37                                                             |
|   | 6.3  | Un<br>6.3.1<br>6.3.2<br>6.3.3<br>6.3.4<br>6.3.5<br>6.3.6<br>6.3.7<br>6.3.8                                                                                            | ity API.         初始化接口         重置头部追踪姿态接口         过程控制暂停接口         Rendertexture 配置接口         获取 Rendertexture 尺寸接口         更新姿态旋转与位置状态接口         获取头戴距离传感器状态接口                                                                                                    | 35<br>36<br>36<br>36<br>36<br>37<br>37<br>38                                                             |
|   | 6.3  | Un<br>6.3.1<br>6.3.2<br>6.3.3<br>6.3.4<br>6.3.5<br>6.3.6<br>6.3.7<br>6.3.8<br>6.3.9                                                                                   | ity API         初始化接口         重置头部追踪姿态接口         过程控制暂停接口         这程控制暂停接口         Rendertexture 配置接口         获取 Rendertexture 尺寸接口         更新姿态旋转与位置状态接口         获取头戴距离传感器状态接口                                                                                                    | 35<br>36<br>36<br>36<br>36<br>37<br>37<br>37<br>38                                                       |
|   | 6.3  | Un<br>6.3.1<br>6.3.2<br>6.3.3<br>6.3.4<br>6.3.5<br>6.3.6<br>6.3.7<br>6.3.8<br>6.3.9<br>6.3.10                                                                         | ity API.         初始化接口                                                                                                    | 35<br>36<br>36<br>36<br>36<br>36<br>37<br>38<br>38                                                       |
|   | 6.3  | Un<br>6.3.1<br>6.3.2<br>6.3.3<br>6.3.4<br>6.3.5<br>6.3.6<br>6.3.7<br>6.3.8<br>6.3.9<br>6.3.10<br>6.3.11                                                               | ity API<br>初始化接口<br>重置头部追踪姿态接口<br>过程控制暂停接口<br>Rendertexture 配置接口<br>获取 Rendertexture 尺寸接口<br>更新姿态旋转与位置状态接口<br>获取头戴距离传感器状态接口<br>获取手柄姿态接口<br>获取手柄位置接口                                                                                                    | 35<br>36<br>36<br>36<br>36<br>37<br>37<br>38<br>38<br>38                                                 |
|   | 6.3  | Un<br>6.3.1<br>6.3.2<br>6.3.3<br>6.3.4<br>6.3.5<br>6.3.6<br>6.3.7<br>6.3.8<br>6.3.9<br>6.3.10<br>6.3.11<br>6.3.12                                                     | ity API<br>初始化接口<br>重置头部追踪姿态接口<br>过程控制暂停接口<br>Rendertexture 配置接口<br>获取 Rendertexture 尺寸接口<br>更新姿态旋转与位置状态接口                                                                                                    | 35<br>36<br>36<br>36<br>36<br>37<br>38<br>38<br>38<br>38<br>39<br>40                                     |
|   | 6.3  | Un<br>6.3.1<br>6.3.2<br>6.3.3<br>6.3.4<br>6.3.5<br>6.3.6<br>6.3.7<br>6.3.8<br>6.3.9<br>6.3.10<br>6.3.11<br>6.3.12<br>Win                                              | ity API         初始化接口                                                                                                    | 35<br>36<br>36<br>36<br>36<br>36<br>36<br>37<br>37                                                       |
|   | 6.3  | Un<br>6.3.1<br>6.3.2<br>6.3.3<br>6.3.4<br>6.3.5<br>6.3.6<br>6.3.7<br>6.3.8<br>6.3.9<br>6.3.10<br>6.3.11<br>6.3.12<br>Win<br>6.4.1                                     | ity API         初始化接口                                                                                                    | 35<br>36<br>36<br>36<br>36<br>36<br>37<br>38<br>38<br>38<br>38<br>39<br>40<br>40                         |
|   | 6.3  | Un<br>6.3.1<br>6.3.2<br>6.3.3<br>6.3.4<br>6.3.5<br>6.3.6<br>6.3.7<br>6.3.8<br>6.3.9<br>6.3.10<br>6.3.11<br>6.3.12<br>Win<br>6.4.1<br>6.4.2                            | ity API         初始化接口                                                                                                    | 35<br>36<br>36<br>36<br>36<br>36<br>37<br>37<br>37                                                       |
|   | 6.3  | Un<br>6.3.1<br>6.3.2<br>6.3.3<br>6.3.4<br>6.3.5<br>6.3.6<br>6.3.7<br>6.3.8<br>6.3.9<br>6.3.10<br>6.3.11<br>6.3.12<br>Win<br>6.4.1<br>6.4.2<br>6.4.3                   | ity API.         初始化接口                                                                                                    | 35<br>36<br>36<br>36<br>36<br>37<br>38<br>37<br>38<br>38<br>38<br>39<br>40<br>40<br>41<br>41             |
|   | 6.3  | Un<br>6.3.1<br>6.3.2<br>6.3.3<br>6.3.4<br>6.3.5<br>6.3.6<br>6.3.7<br>6.3.8<br>6.3.9<br>6.3.10<br>6.3.11<br>6.3.12<br>Win<br>6.4.1<br>6.4.2<br>6.4.3<br>6.4.4          | ity API                                                                                                    | 35<br>35<br>36<br>36<br>36<br>36<br>37<br>37<br>37<br>38<br>38<br>38<br>39<br>40<br>40<br>41<br>41       |
|   | 6.3  | Un<br>6.3.1<br>6.3.2<br>6.3.3<br>6.3.4<br>6.3.5<br>6.3.6<br>6.3.7<br>6.3.8<br>6.3.9<br>6.3.10<br>6.3.11<br>6.3.12<br>Win<br>6.4.1<br>6.4.2<br>6.4.3<br>6.4.4<br>6.4.5 | ity API         初始化接口         重置头部追踪姿态接口         过程控制暂停接口         Rendertexture 配置接口         获取 Rendertexture 尺寸接口         更新姿态旋转与位置状态接口         获取头戴距离传感器状态接口         获取手柄姿态接口         获取手柄公畜接口         放取手柄次态接口         放取手柄状态接口         放取手柄微o         放助手柄         数取手柄         放助手柄         数取手柄         苏取摄像头连接状态接口         SDK 初始化         SDK 初始化注销         获取头戴空态数据         获取头戴位置信息         获取头戴分辨率信息 | 35<br>36<br>36<br>36<br>36<br>37<br>38<br>37<br>38<br>38<br>38<br>39<br>40<br>40<br>41<br>41<br>41<br>41 |

7

# ⊗Pico

| 6.4.7  | 获取头戴连接状态      |    |
|--------|---------------|----|
| 6.4.8  | 头部追踪姿态重置      | 43 |
| 6.4.9  | 获取头戴距离传感器状态接口 | 44 |
| 6.4.10 | 0 获取手柄姿态数据    | 44 |
| 6.4.11 | 1 获取手柄位置信息    | 45 |
| 6.4.12 | 2 获取手柄状态信息    | 45 |
| 6.4.13 | 3 触发手柄震动接口    | 46 |
| 6.4.14 | 4 获取摄像头连接状态   | 47 |
| 6.4.15 | 5 游戏支付验证      |    |
| 6.4.16 | 6 游戏道具内购      | 48 |
| FAQ    |               |    |
| -      |               |    |

# 1 引言

#### 1.1 编写目的

撰写"PicoVRWindowsSDK\_Unity"开发说明文档是为了帮助开发者能够快速地开发基于 PicoSDK 的应用。

本文档主要面向对象为:技术人员、开发者。

## 1.2 背景

PicoVRWindowsSDK\_Unity 是北京小鸟看看科技有限公司为了配合广大的 Unity 3D 软件开发者开发,适用于 Pico Neo 虚拟现实头盔而推出的 SDK (Software Development Kit)软件开发工具包。开发包主要支持头部跟踪、畸变校正、双目视差等功能,为开发者 提供便利支持。本说明文档中的 SDK 通过 unity package 包的格式发布,接入 SDK前, 需要配置好 Unity 开发环境,再导入开发包,在 Assets\PicoVRSDK\Scenes 文件夹下我们 提供了 demo 场景供开发者参考。

# 2 支持设备

## 2.1 虚拟现实头盔

| 厂商   | 产品           |
|------|--------------|
| 小内差差 | Pico Neo DK  |
| 小与有有 | Pico Neo DKS |

# 3 开发环境

## 3.1 推荐配置

| 软件名称    | 版本信息                         |
|---------|------------------------------|
|         | Windows 7 64 位               |
| 操作系统    | Windows 8 64 位               |
|         | Windows 10 64 位              |
| 内存      | 8G 及以上                       |
|         | NVIDIA GeForce GTX 970 及以上;  |
|         | AMD Radeon R9 290 及以上        |
|         | NVIDIA 显卡:GeForce Game Ready |
|         | Driver 361.91 及以上 ;          |
|         | AMD 显卡 : AMD Radeon Software |
|         | Crimson Edition 16.3.2 及以上   |
|         | (推荐更新到 NVIDIA 和 AMD 官网最      |
|         | 新显卡驱动)                       |
| Unity3D | 5.2 及以上                      |

# 3.1.1 Unity 版本兼容

PicoVRWindowsSDK\_Unity 可以适配 Unity5.2 及以上版本

## 3.2 PicoHome 行业版安装

从官网 http://www.picovr.com/picohome.html 下载 PicoHome 行业版。运行 PicoHome 行业版安装包,按照提示一步步安装。安装完成后需要重启系统。PicoHome 启动界面如下。

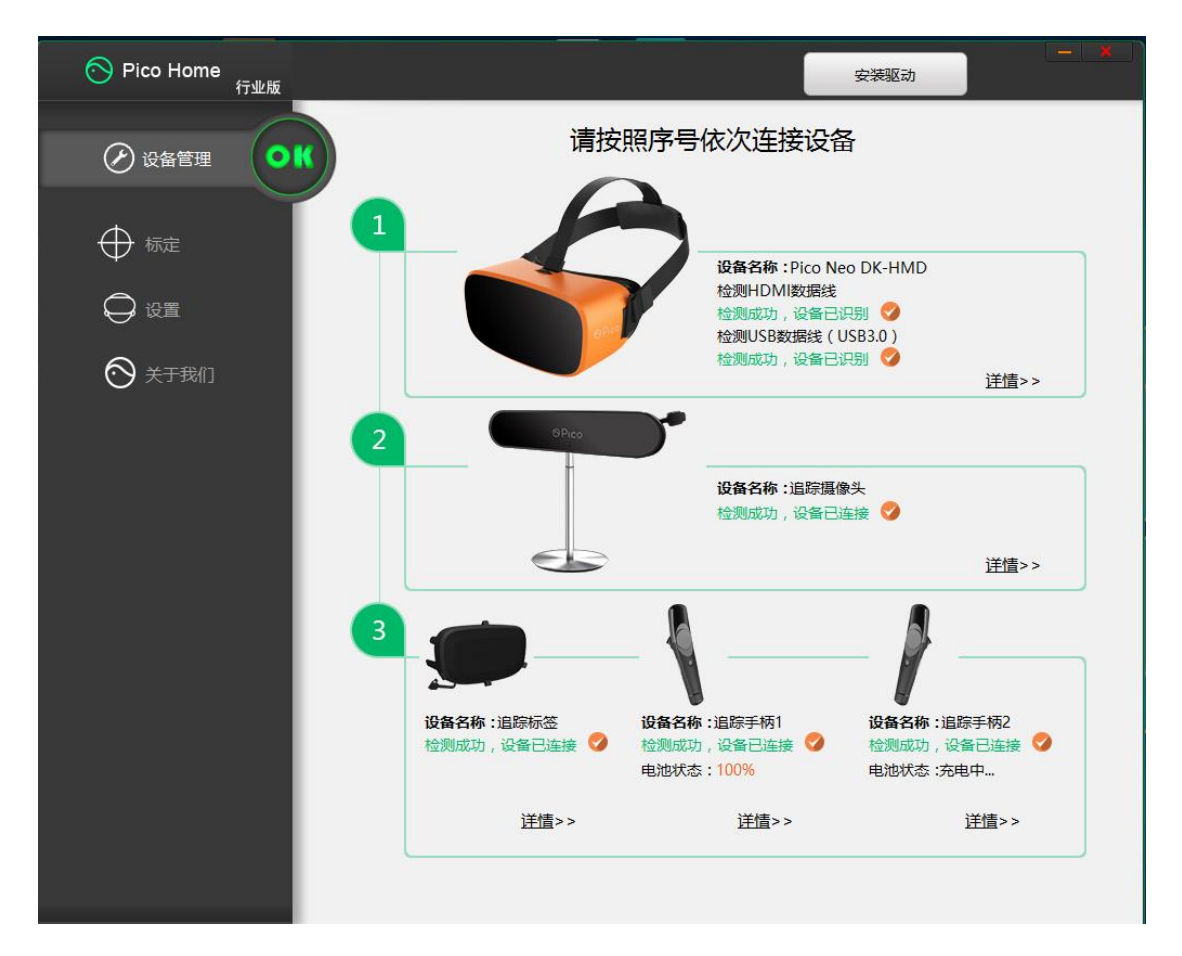

图 3.1 PicoHome 主界面

# 4 SDK Unity 包结构

## 4.1 PicoVRSDK 目录

成功导入 PicoVRSDK.unitypackage 后可以在工程中看到如下图所示的层级目录

- ➢ "PicoPaymentSDK\_PC"目录下提供 Windows 开发支付相关 API
- ▶ "PicoVRSDK"目录下提供开发 VR 应用的 SDK

第7页共52页

> "Plugins"目录下存放程序需要运行的.dll 文件

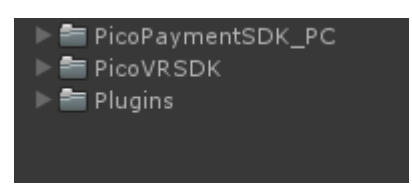

图 4.1 SDK 目录结构

## 4.2 PicoVRSDK

### 4.2.1 Prefabs

▶ PicoVR.prefab:三维立体显示预置件

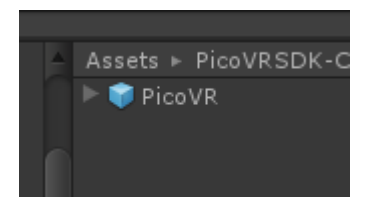

图 4.2 PicoVR.prefab

## 4.2.2 Resources

▶ 编辑器模式使用的 shader 文件

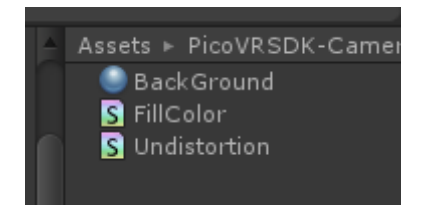

#### 图 4.3 shader 文件

## 4.2.3 Scripts

➢ SDK 核心脚本文件

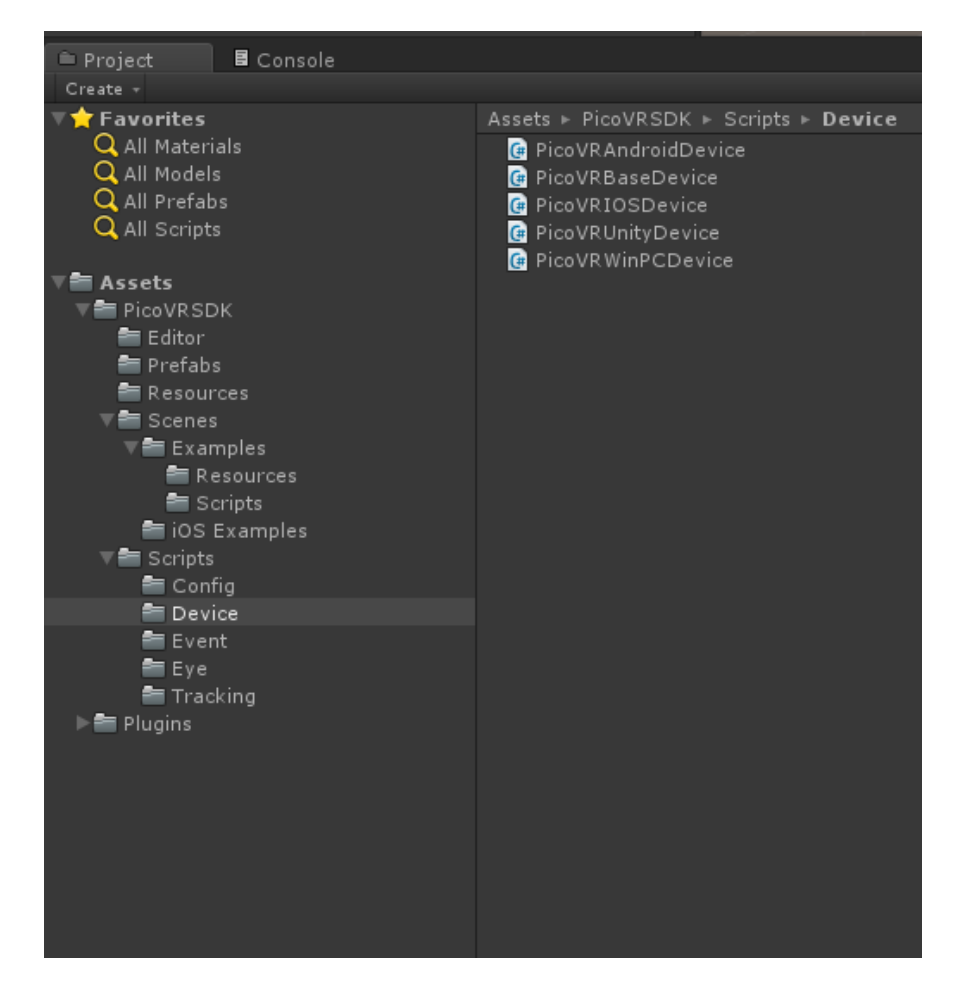

图 4.4 SDK 核心脚本文件

#### 4.3 PicoPaymentSDK\_PC

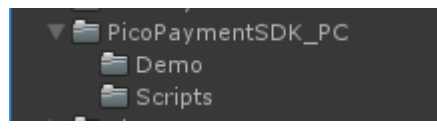

图 4.5 Pico 支付 SDK

> Demo 以及 Scripts 提供支付使用的 demo

# **4.3.1** 从开发者平台获取 AppKey、AppID 和 AppSecret 的方法

目前开发者平台支持 PicoStore、PicoHome、PicoVR 的应用发布及管理功能。开发 者在接入支付 SDK 时,需要在开发者平台创建应用并获取相应字符串。申请流程如下:

#### 1.登录开发者平台并注册 Pico 会员 (http://dev.picovr.com/)

在申请开发者前,需要先成为 Pico 会员。

#### 2.申请成为开发者

开发者分为个人开发者和企业开发者,请根据实际情况进行申请。审核提交后,我们会 在3个工作日内进行反馈,请及时查看开发者平台状态。

#### 3.查看商户 ID

申请成为开发者后,点击右上角昵称可以查看到开发者 ID,即商户 ID。

| Ć | Pico开发者 <sup>国</sup> | 平台   | 首页 | SDK下载 | 文档中心                                                                                                    | 管理中心                       | 常见问题 | ₽Д奏思明 | 退出 |
|---|----------------------|------|----|-------|----------------------------------------------------------------------------------------------------|----------------------------|------|-------|----|
|   | 应用管理                 | 硬件申请 | i  | 结算中心  | 数据中心                                                                                                    | 消息中心                       | 用户反馈 |       |    |
|   |                      |      |    |       | 田田市 (1995)     田田市 (1995)     田市 (1995)     田田市 (1995)     田田市 (1995)      田田市 (1995)      田田市 (1995)      田田市 (1995)      田田市 (1995)      田田市 (1995)      田田市 (1995)      田田市 (1995)      田田市 (1995)      田田市 (1995)      田田市 (1995)      田田市 (1995)      田田市 (1995)      田田市 (1995)      田田市 (1995)      田田市 (1995)      田田市 (1995) | 用户名:<br>ID:81<br>称:产品-Joey | 秦思明  |       |    |
|   |                      |      |    |       | 1                                                                                                    | 修改账户资料                     |      |       |    |
|   |                      |      |    |       | 儈                                                                                                    | (改开发者资料                    |      |       |    |
|   |                      |      |    |       |                                                                                                    |                            |      |       |    |

图 4.6 商户 ID

#### 4.创建应用

开发者可以从管理中心进入到创建应用阶段。通过创建应用可以获取到 AppKey、

AppID 和 AppSecret 等字符串。

#### 北京小鸟看看科技有限公司

## ⊗Pico

| ○ Pico开发者平 | 台首页         | SDK下载 文档中心        | 管理中心   | 常见问题 | <b>`</b> Ļ | 退出 |
|------------|-------------|-------------------|--------|------|------------|----|
| 应用管理       | 硬件申请 结算     | 中心 数据中心           | 消息中心   | 用户反馈 |            |    |
|            |             |                   |        |      |            |    |
|            | 创建应用        |                   |        |      |            |    |
|            | 应用名称        | 应用平台              | 版本名称   | 状态   | 操作         |    |
|            | Picovr-wing | PicoStore ( 一体机 ) | 2.0.13 | 预约上架 | 预约上架 查看    |    |
|            | PicoStore   | PicoStore ( 一体机 ) | 1.0.0  | 已下线  | 预约上架管理     |    |
|            |             |                   |        |      |            |    |

图 4.7 创建应用

点击创建应用后,可以选择要发布的平台。

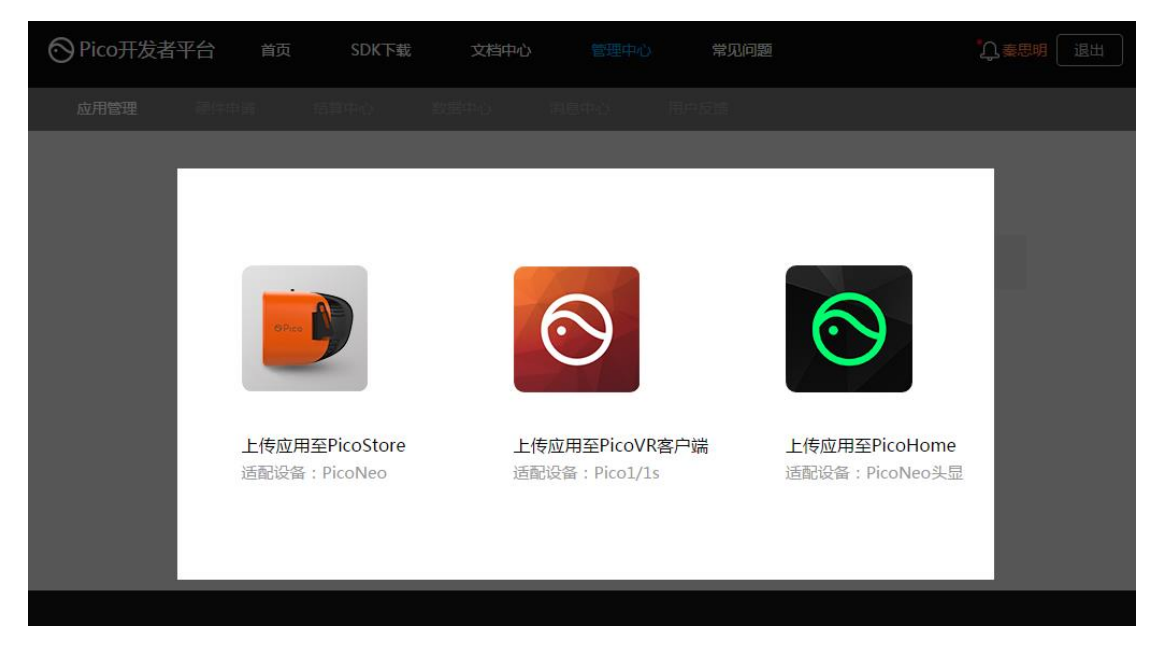

图 4.8 选择发布平台

进入相应平台后即可完善应用的相关信息(具体规则见开发者前端页面)。请重点注意 上图标红位置,请谨慎填写应用类型,一经填写是无法进行修改的!游戏类应用如果存在道 具内付的情况,我们要求开发者必须采用开发者后台增加商品码的方式进行统一管理。

#### 北京小鸟看看科技有限公司

| 6                 |                           |    |
|-------------------|---------------------------|----|
| $\sim$            | $\mathbf{P}_{\mathbf{I}}$ | 00 |
| $\mathbf{\nabla}$ | 1 1                       | CO |

| 基础信息     | 编辑资料  |                                                                 |
|----------|-------|-----------------------------------------------------------------|
| 中文       | 应用名称: | 应用名称                                                            |
| 央义<br>日文 |       |                                                                 |
|          | 应用简介: | 简单描述应用                                                          |
|          | 应用介绍: | 不超过400字                                                         |
|          | 应用截图: | 文件格式为jpg或png: 尺寸为800°450像素         PicoStore应用列表将使用您上传的首张截图用作展示 |
|          | 应用类型: | ● 应用 ○ 游戏 提示:应用类型-经选择无法修改                                       |

图 4.9 完善信息

成功创建应用后,开发者平台会对其分配字符串。

| APP名称:aila                                    |
|-----------------------------------------------|
| APPID : 2bd5d117f53b491d64d3b9cf21fd07c8      |
| APP KEY : 4ef7d5a7aba7bf5e8c57e3c2394ba88f    |
| APP Secret : 0f6e554c6b3c8903351f2b2911894a50 |
| 状态:等待上传应用                                     |
| 提交时间:2017-04-14 13:46:31                      |
| 操作:查看信息                                       |
| 上传应用 游戏内支付配置                                  |
| 提示:游戏内支付配置仅针对"游戏类型"生效!请在上传应用前                 |
| 先进行道具配置,无内付游戏请忽略。                             |

#### 图 4.10 分配字符串

上传 PicoHome 游戏时需要注意文件格式,且需要在游戏安装包内进行简单的配置才

可以最终生效。资源大小由平台自动算出,版本名称需要由开发者自行填写。

| 应用管理 | 上传应用     |                           |    |
|------|----------|---------------------------|----|
|      | 游戏压缩包上传: | 请上传 文件格式要求zip 请点击宣看游戏配置文件 | 先明 |
|      | 资源大小:    | 0.00                      | MB |
|      | 版本名称:    |                           |    |
|      | 本期更新内容:  | 更新内容详情会展示给用户,不超过200字      | ~  |
|      |          | 提交审核                      |    |

图 4.11 上传应用

#### 5.PicoHome 平台 Pico 游戏配置文件说明

第一步:为了保证游戏在 PicoHome 中顺利运行,需要在游戏包可执行文件(.exe 文

件)同级别目录下制作一个 manifest.ini 文件。

(注意:.exe 为启动游戏的主程序文件)

第二步:manifest.ini 文件格式如下:

exe="游戏可执行文件名称"

如下图示例。

| 🔳 man  | ifest.ini - | 记事本     |       | - 0   | × |
|--------|-------------|---------|-------|-------|---|
| 文件(F)  | 编辑(E)       | 格式(O)   | 查看(V) | 帮助(H) |   |
| exe="C | osmos∛a     | rfare.e | xe″   |       | ^ |
|        |             |         |       |       |   |
|        |             |         |       |       |   |
|        |             |         |       |       |   |
|        |             |         |       |       |   |
|        |             |         |       |       |   |
|        |             |         |       |       |   |
|        |             |         |       |       |   |
|        |             |         |       |       |   |
|        |             |         |       |       |   |
|        |             |         |       |       |   |
|        |             |         |       |       |   |
|        |             |         |       |       |   |
|        |             |         |       |       | ~ |
| <      |             |         |       |       | > |

#### 图 4.12 manifest 格式示例

#### 最终文件包格式如下图示例:

| 名称                  | 修改日期           | 类型   | 大小        |
|---------------------|----------------|------|-----------|
| GosmosWarfare_Data  | 2017/3/21 9:58 | 文件夹  |           |
| 💽 CosmosWarfare.exe | 2017/3/21 9:56 | 应用程序 | 20,102 KB |
| 📓 manifest.ini      | 2017/3/21 9:56 | 配置设置 | 1 KB      |

#### 图 4.13 最终文件包格式

第三步:在 PicoHome 平台上上线的 pico 游戏,在后台部署时需要将游戏文件打包成.zip 文件。(注意:直接将所有游戏文件打包,而不是将存放游戏的文件夹打包)。如下图示例:

| 達 d31aef05305aacd9a49ad73aff0cbea5_157.zip - WinRAR                                                                                                    | _                                                                              |         | ×     |  |  |  |  |  |
|----------------------------------------------------------------------------------------------------|--------------------------------------------------------------------------------|---------|-------|--|--|--|--|--|
| 文件(F) 命令(C) 工具(S) 收藏夹(O) 选项(N) 帮助(H)                                                                                                    |                                                                                |         |       |  |  |  |  |  |
| 新加     新加     新加 | 「「「「」」                                                                         | 注释      | , »   |  |  |  |  |  |
| d31aef05305aacd9a49ad73aff0cbea5_157.zip - ZIP 压缩文件, 解包大小                                                                                                    | 🗈 👔 d31aef05305aacd9a49ad73aff0cbea5_157.zip - ZIP 压缩文件, 解包大小为 164,301,221 字 🗸 |         |       |  |  |  |  |  |
| 名称                                                                                                    |                                                                                | 大小      | 压缩    |  |  |  |  |  |
|                                                                                                    |                                                                                |         |       |  |  |  |  |  |
| CosmosWarfare_Data                                                                                                    |                                                                                |         |       |  |  |  |  |  |
| CosmosWarfare.exe                                                                                                    | 20,58                                                                          | 3,936   | 8,9:  |  |  |  |  |  |
| 🔊 manifest.ini                                                                                                    |                                                                                | 23      |       |  |  |  |  |  |
|                                                                                                    |                                                                                |         |       |  |  |  |  |  |
| <                                                                                                    |                                                                                |         | >     |  |  |  |  |  |
| ⊟ m□ 总计 1 个文件夹 和 20,583,9                                                                                                    | 959 字节                                                                         | i(2 个文( | 4) .: |  |  |  |  |  |

图 4.14 正确示例

| 建 d31aef05305aacd9a49ad73aff0cbea5_157.zip - WinRAR                          | —       |         | ×      |
|------------------------------------------------------------------------------|---------|---------|--------|
| 文件(F) 命令(C) 工具(S) 收藏夹(O) 选项(N) 帮助(H)                                         |         |         |        |
| 添加         解压到         测试         查看         删除         通式         直我文件和压缩文件 | 日描病毒    | 上释      | »<br>E |
| d31aef05305aacd9a49ad73aff0cbea5_157.zip - ZIP 压缩文件, 解包力                     | 大小为 164 | ,301,22 | 1字~    |
| 名称 ^                                                                         |         | 大小      | 压缩     |
|                                                                              |         |         |        |
| d31aef05305aacd9a49ad73aff0cbea5_157                                         |         |         |        |
|                                                                              |         |         |        |
|                                                                              |         |         |        |
|                                                                              |         |         |        |
|                                                                              |         |         |        |
| <                                                                            |         |         | >      |
| □                                                                            |         |         |        |

图 4.15 错误示例

# 4.3.2 支付 API 接口以及使用说明

➢ 导入 PicoPayment.dll,调用 PicoVerify 接口 private int PicoVerify(string gameId)

{

return PVR\_Verify(gameId);

}

[DllImport("PicoPayment")]

private static extern int

PVR\_Verify([MarshalAs(UnmanagedType.LPStr)]string b\_gameId);

- ➤ API 说明
  - ♦ int PicoVerify(string gameId)
  - ◇ 函数功能:调用支付验证接口
  - ◇ 输入参数:gameId,游戏 ID,即开发者在 Pico 开发者平台上注册申请的 AppID
  - ◆ 输出参数:无
  - ◇ 返回值:
    - 0:验证通过!
    - 1:未登录 PicoHome!
    - 2:未购买该游戏!
    - 3:无法启动 PicoHome!

其他:调用失败!

## 4.3.3 开发者平台游戏内配置使用说明

配置前提:游戏内支付配置仅针对"游戏类型"的应用生效!应用类型的选择在创建应 用时勾选,一经选择无法修改。

创建游戏后会引导开发者进行游戏内支付配置。建议在上传应用前先进行游戏配置,减 少审核过程中出现漏查漏测的现象。

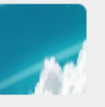

|                                                       | APP名称:aila                                                  |
|-------------------------------------------------------|-------------------------------------------------------------|
|                                                       | APPID : 2bd5d117f53b491d64d3b9cf21fd07c8                    |
|                                                       | APP KEY : 4ef7d5a7aba7bf5e8c57e3c2394ba88f                  |
|                                                       | APP Secret : 0f6e554c6b3c8903351f2b2911894a50               |
|                                                       | 状态:等待上传应用                                                   |
|                                                       | 提交时间:2017-04-14 13:46:31                                    |
|                                                       | 操作:查看信息                                                     |
|                                                       | 上传应用 游戏内支付配置                                                |
|                                                       | 提示:游戏内支付配置仅针对"游戏类型"生效!请在上传应用前<br>先进行道具配置,无内付游戏请忽略。          |
| 应用管理 硬件                                               | 申请 结算中心 数据中心 消息中心 用户反馈                                      |
| 游戏内支付配置<br>接入支付SDK后您可以进<br>行虚拟数字商品的配置。<br>例如游戏货币及虚拟物品 | 计费类型选择<br>☑ 按计费代码付费<br>配置商品代码,可创建"可消耗"或"不可消耗"型商品。如血瓶、武器装备等。 |
|                                                       | 下一步 返回                                                      |

#### 图 4.16 游戏内支付配置

#### 游戏内配置采用商品码配置的方式进行,开发者需要对游戏内支付的道具做出相应配置

才可生效。

| 就内支付 | <b>打配置</b> |                          |         |           |         |           |                | 添加 |
|------|------------|--------------------------|---------|-----------|---------|-----------|----------------|----|
| 计费付  | 以的配置       | 商品名称(中)                  | 价格      | 商品名称(英)   | 价格      | 类型        | 代码             | 操作 |
|      |            | 周末礼包1                    | 50.00P币 | Gift1     | 1.00美元  | 不可消耗      | weekendgift001 | 修改 |
|      |            | <b>回调地址</b><br>URL: 提供订编 | 单支付通知地址 |           |         |           |                |    |
|      |            | 坦二 . 本                   |         | 日白山心兴趣的畑山 | 计进步口面架。 | 白虎市 平注进行( | 冬山方町町今         |    |

#### 图 4.17 游戏内支付配置

商品码的规则定义为'首位为字母,仅允许输入字母及数字,不超过20位字符'。不同道具间的商品码不能重复。

道具类型分为可消耗道具和不可消耗道具。可消耗道具为可重复购买的商品,如金币、 血瓶等;不可消耗道具为一次性购买产品,如武器、解锁关卡。

## 4.3.4 内购 API 接口以及使用说明

▶ 导入 PicoPayment.dll,调用 PVR\_Purchase 接口 public int PicoPurchase(string[] list)

{

return PVR\_Purchase(list[0], list[1], list[2], list[3], list[4], list[5],

list[6]);

}

[DllImport("PicoPayment")]

private static extern int

PVR\_Purchase([MarshalAs(UnmanagedType.LPStr)]string mch\_id,

[MarshalAs(UnmanagedType.LPStr)]string app\_id ,

[MarshalAs(UnmanagedType.LPStr)]string app\_key,

[MarshalAs(UnmanagedType.LPStr)]string app\_secret,

[MarshalAs(UnmanagedType.LPStr)]string total\_fee,

[MarshalAs(UnmanagedType.LPStr)]string pay\_code,

[MarshalAs(UnmanagedType.LPStr)]string out\_trade\_no);

- ➤ API 说明
  - int PVR\_Purchase(const char\* mch\_id, const char\* app\_id, const char\* app\_key, const char\* app\_secret, const char\* total\_fee, const char\* pay\_code, const char\* out\_trade\_no)
  - ◇ 函数功能:调用游戏内购接口

app\_id 开发者在 Pico 开发者平台上注册申请的 app\_id app\_key 开发者在 Pico 开发者平台上注册申请的 app\_key app\_secret 开发者在 Pico 开发者平台上注册申请的 app\_secret total\_fee 要购买的道具金额

pay\_code 商品代码

out\_trade\_no 商户内部订单号,32个字符以内,可包含字母,不

同订单不能相同

- ◆ 输出参数:无
- ◆ 返回值:
  - 0:成功
  - 1:密码错误
  - 2:登录失败

#### 第 19 页 共 52 页

3:余额不足

4:创建订单失败

5:购买失败

# 5 PicoVRSDK 开发过程指导

## 5.1 PicoVRSDK 开发指导

## 5.1.1 创建工程

▶ 点击 File 菜单

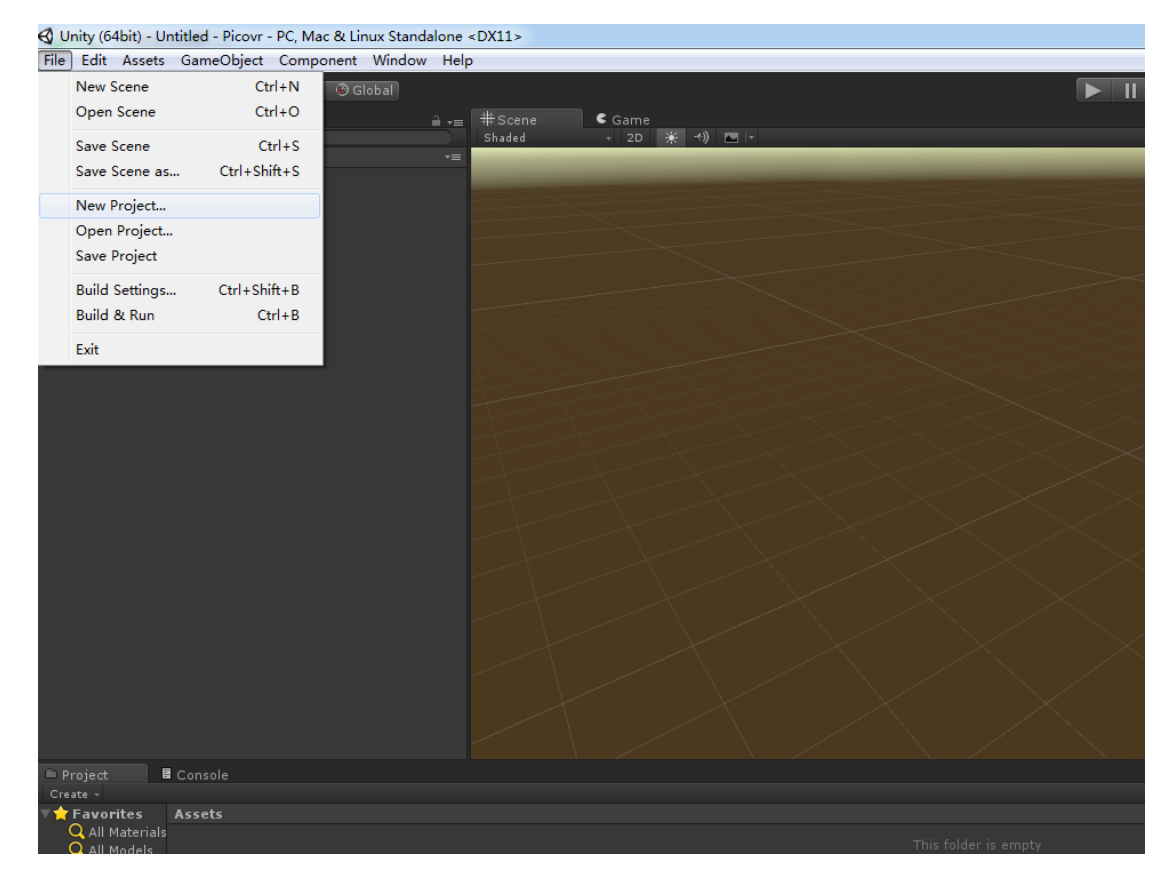

#### 图 5.1 File 菜单

- ➢ 选择 New Project
- ▶ 按照 Unity 的引导新建一个工程

| €        |                                                                          |                    |                |
|----------|--------------------------------------------------------------------------|--------------------|----------------|
| Projects | Getting started                                                          | E NEW              | C OPEN SIGN IN |
|          | Project name*<br>Picovr<br>Location*<br>F:\<br>• 3D 2D Add Asset Package | <br>Create project |                |

图 5.2 创建 unity 工程

## 5.1.2 导入开发包

#### ➢ 点击 Assets 菜单

▶ 选择 Import Package 菜单的 Custom Package

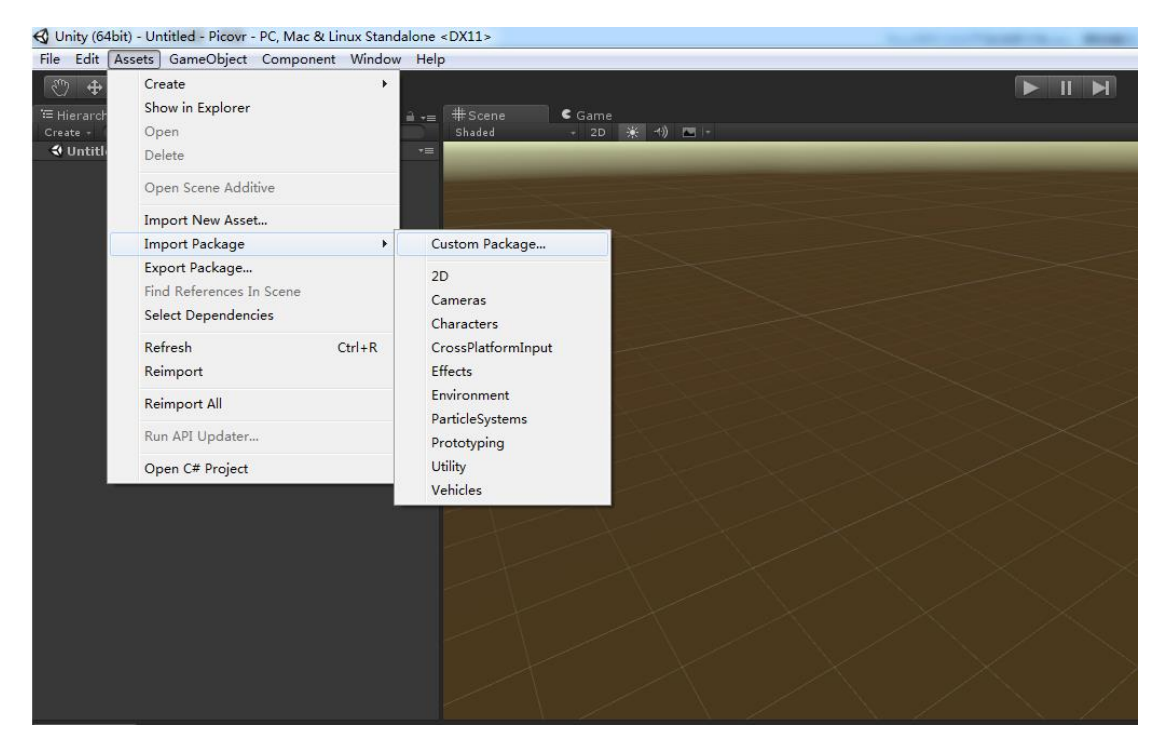

图 5.3 Import Package

第 21 页 共 52 页

- ➢ 浏览到 PicoVRSDK.unitypackage
- > 点击 Import, 导入所有内容

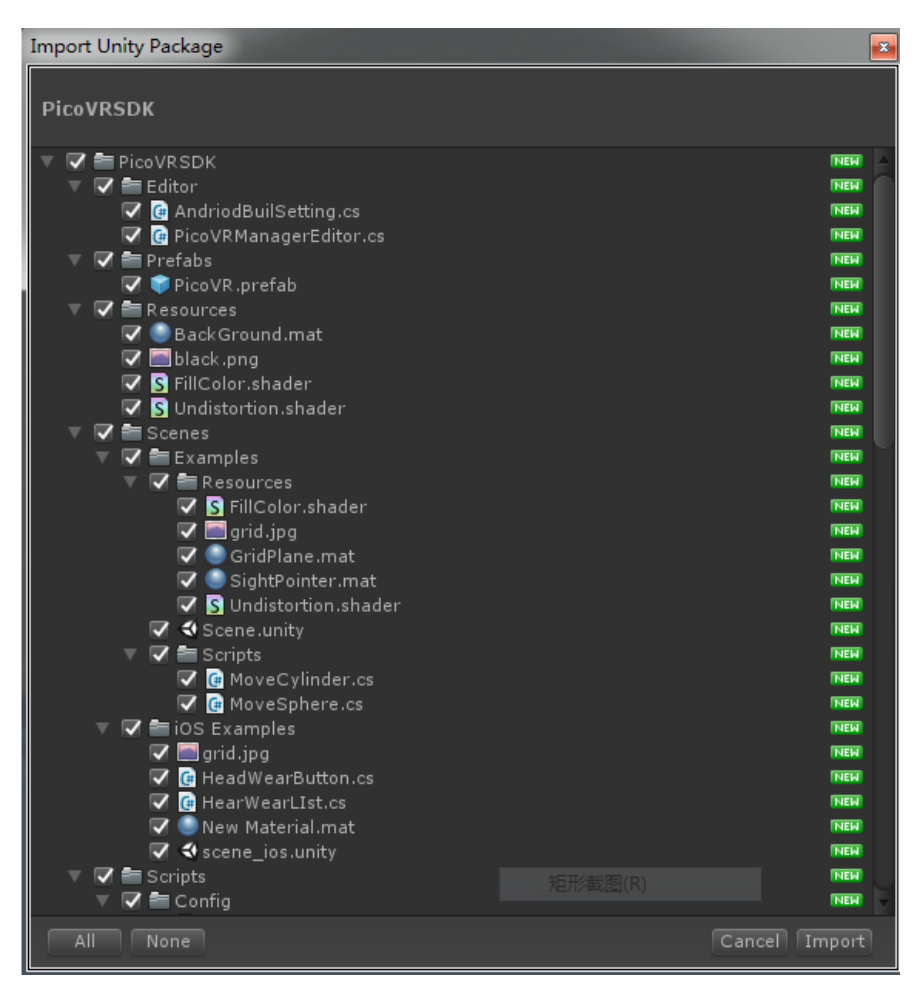

图 5.4 导入 Package

5.1.3 替换相机

- ▶ 删除掉场景中自带的 MainCamera
- ▶ 找到 Project 视图中 Prefabs 文件夹

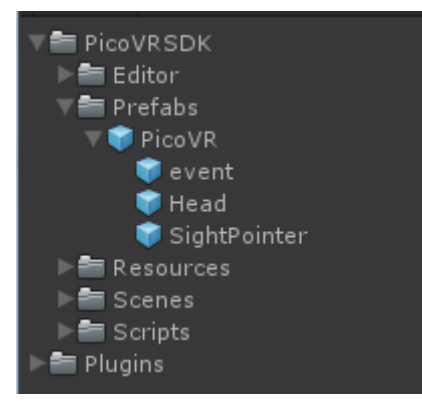

图 5.5 Prefabs 文件夹

- ▶ 将 PicoVR.prefab 拖动至场景
- ▶ 设置 position 为 "0,0,0" (这里为测试使用,开发者可以把该预置件拖动至想要的场

景位置)

## 5.1.4 设置场景

▶ 创建 cube1,设置其 position 信息如下

| ▼ 人 Transform |   |      |   | P \$, |
|---------------|---|------|---|-------|
| Position      | 0 | 2.38 | Z | 6.51  |
| Rotation      | 0 | 0    | z | 0     |
| Scale         |   | 1    | z |       |

#### 图 5.6 cube1 属性

▶ 创建 cube2,设置其 position 信息如下

| ▼ 👃 Transform |      |     | 🛐 🌣, |
|---------------|------|-----|------|
| Position 2    | X -2 | Υ 0 | Z 5  |
| Rotation 2    | X 0  | Υ 0 | Z 0  |
| Scale 2       | X 1  | Υ1  | Z 1  |

图 5.7 cube2 属性

> 创建 cube3,设置其 position 信息如下

| 🔻 🙏 🛛 Transform |   |   |   | 🛐 🔅, |
|-----------------|---|---|---|------|
| Position        |   | 0 | Ζ |      |
| Rotation        | 0 | 0 | z | 0    |
| Scale 2         | 1 |   | z |      |

图 5.8 cube3 属性

▶ 配置完成后场景中的层级如图所示:

| '≔ Hierarchy<br>Create + | Q-All |
|--------------------------|-------|
| Cube2                    |       |
| Cube1                    |       |
| Cube3                    |       |
| ▶ PicoVR                 |       |
| Directional ligh         | nt    |
|                          |       |
|                          |       |
|                          |       |
|                          |       |

图 5.9 Scene 场景层级

## 5.1.5 FPS 使用

- ▶ FPS 显示仅作为开发测试使用,FPS 计算说明参见 FPS\_S.cs 代码注释。
- ▶ FPS 使用方法:点击勾选下图 Show FPS。

#### 北京小鸟看看科技有限公司

## ⊗Pico

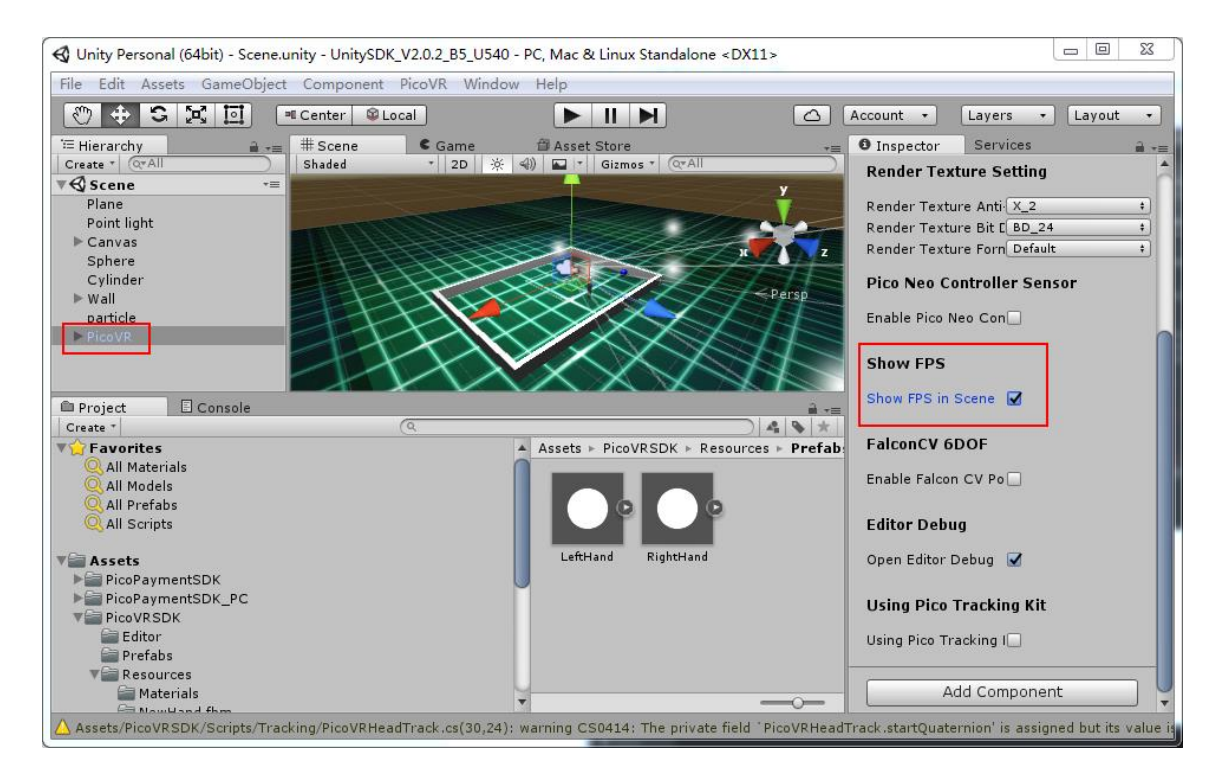

#### 图 5.10 显示 FPS

## 5.1.6 模拟运行

▶ 点击编辑器运行,结果如下

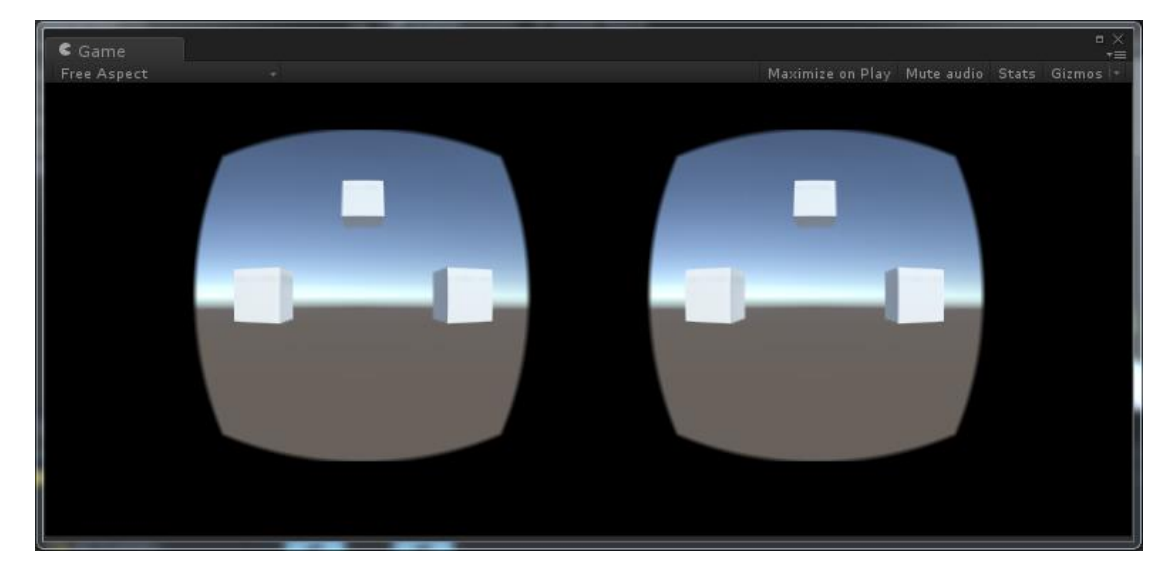

图 5.11 运行示例图

# 5.1.7 模拟操作

> 按住 Alt+鼠标左键,移动鼠标,画面跟着上下左右转动

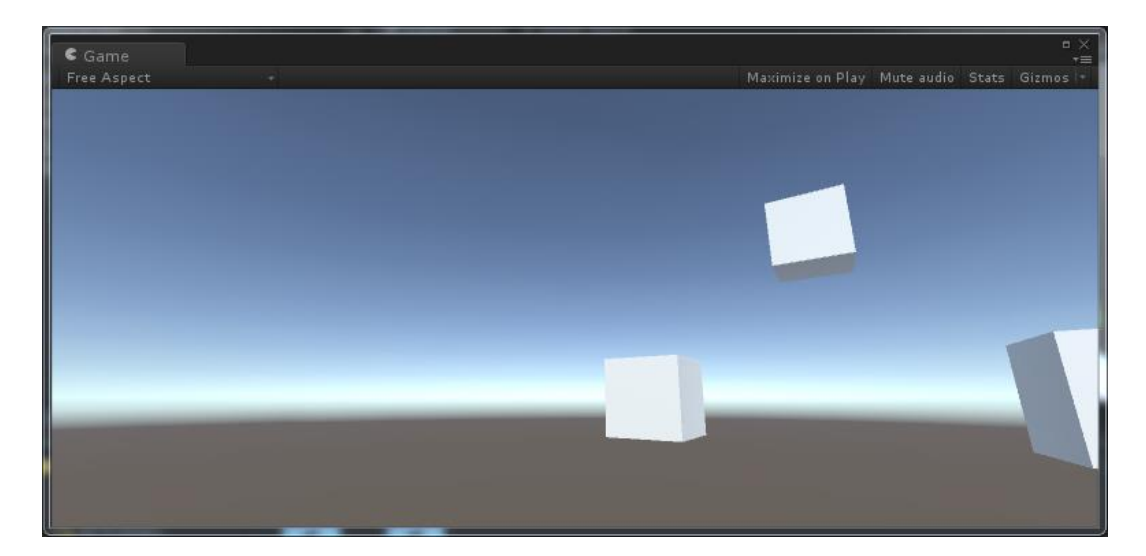

#### 图 5.12 模拟操作示意图

## 5.1.8 编辑器调试

选中 PicoVR prefab 在 Inspector 窗口中的 Editor Debug 选项中选中 Open Editor Debug。然后点运行按钮即可看到头戴中的 Demo 画面,并且场景随头戴的晃动而改 变。

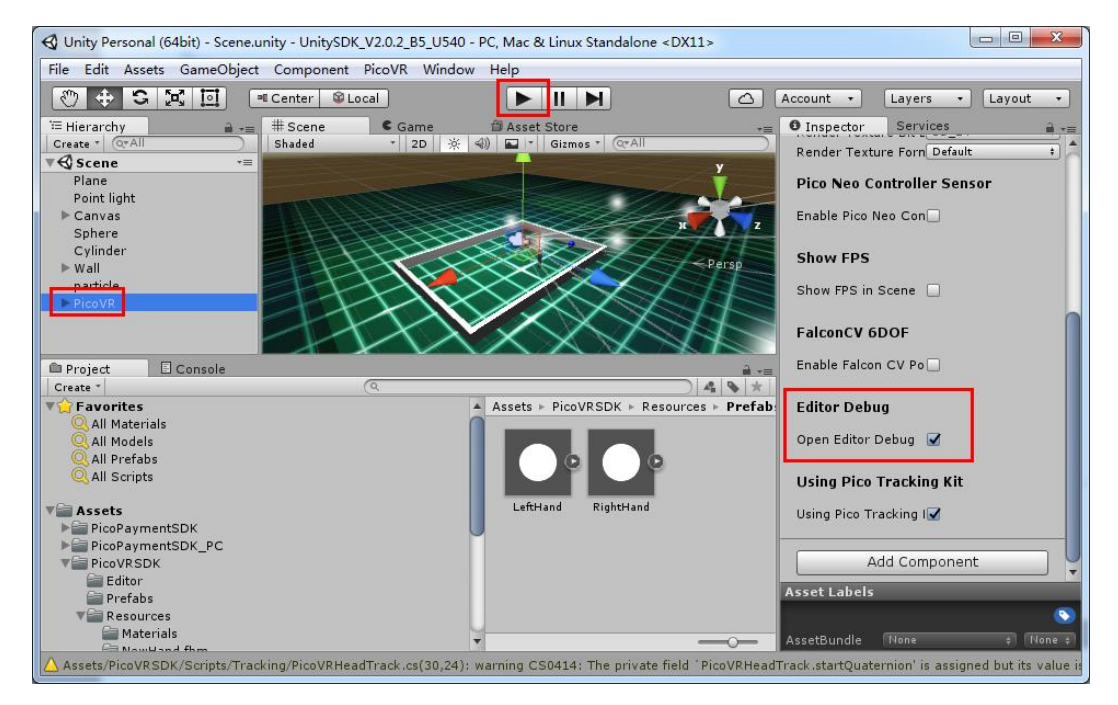

图 5.13 编辑器调试示意图

## 5.1.9 开发基于 Pico Tracking Kit 的游戏

- > 如果要开发使用 Pico Tracking Kit 的游戏,则需要选中 Using Pico Tracking Kit。否
  - 则,如果开发基于单头盔的游戏,则不要选中该项。

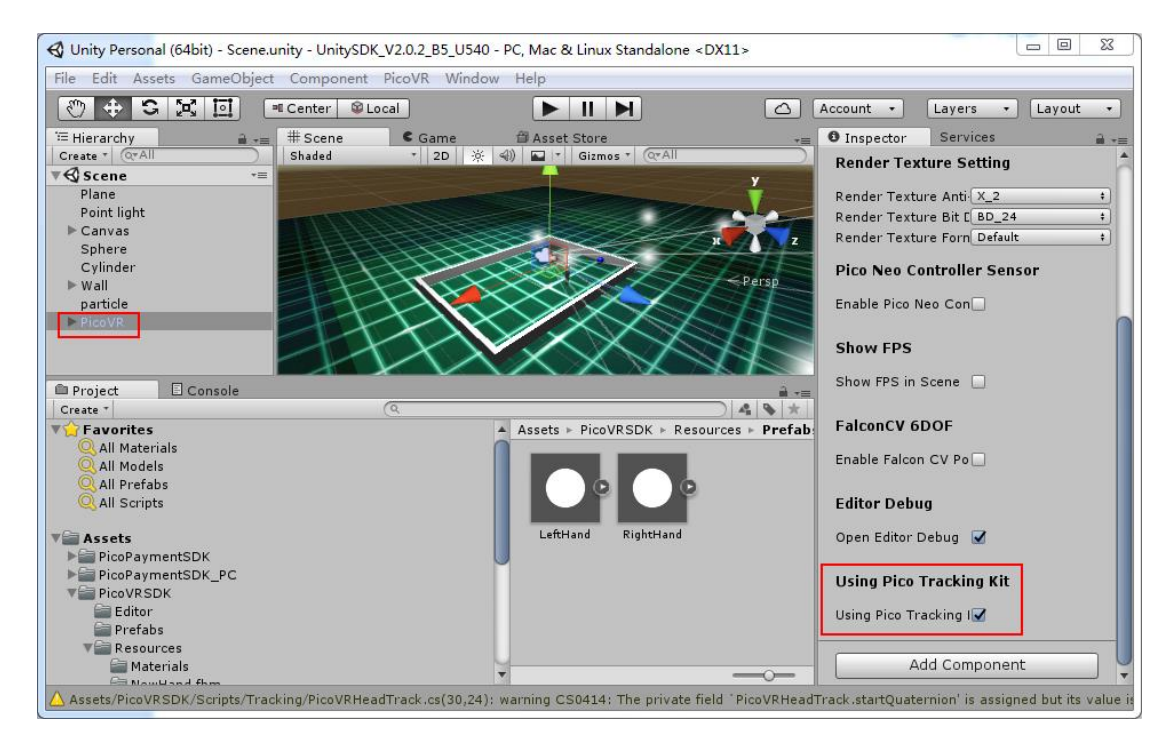

#### 图 5.14 启用 PicoTrackingKit 示意图

# 5.1.10PC 平台应用程序发布

#### ▶ 在 Build settings 中首先添加场景

| Build Settings                                     | ×                                          |
|----------------------------------------------------|--------------------------------------------|
| Scenes In Build<br>PicoVRSDK/Scenes/Examples/Scene | 0                                          |
| Platform                                           | Add Open Scenes                            |
| 🌏 Web Player                                       | PC, Mac & Linux Standalone                 |
| 💑 PC, Mac & Linux Standalone                       | Target Platform Windows +                  |
| ios                                                | Architecture x86_64 +<br>Development Build |
| Android                                            |                                            |
| 😇 WebGL                                            |                                            |
| <b>∉t</b> γ tvos                                   |                                            |
| 🤹 Tizen                                            | Learn about Unity Cloud Build              |
| Switch Platform Player Settings                    | Build Build And Run                        |

#### 图 5.15 添加场景

▶ 在 Platform 选项中选择 PC、Mac&Linux Standalone, 点击 Switch Platform。

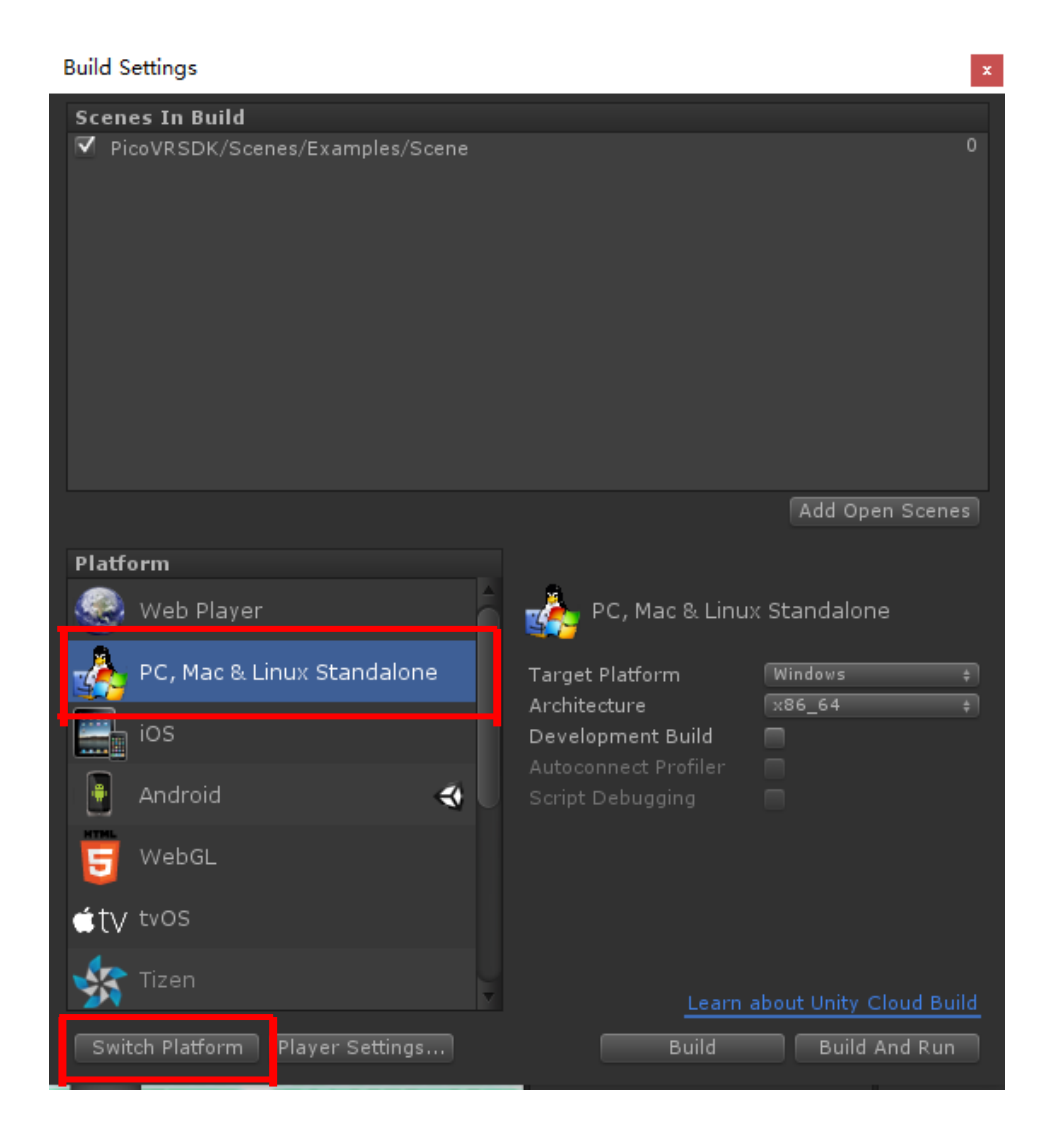

图 5.16 Switch Platform

▶ 点击 Build, PC 应用打包成功

# 6 PicoVRSDK 功能接口说明

## 6.1 PicoVRSDK 预置件

- ▶ 控制场景内相机的位置, PicoVR.prefab
- > 该预置件组织整理了 Head 的相关层级及功能

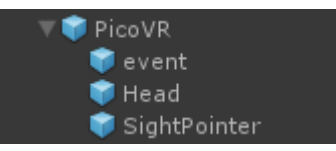

图 6.1 PicoVR.prefab 层级

- ▶ 在 Unity 编辑中建议使用 PicoVR 预置件。使用方法如下:
  - 新建场景
  - 删除场景中的 Main Camera
  - 使用\Assets\PicoVRSDK\Prefabs\下 PicoVR 预置件

## 6.2 PicoVRSDK 脚本

▶ 脚本目录结构如下:

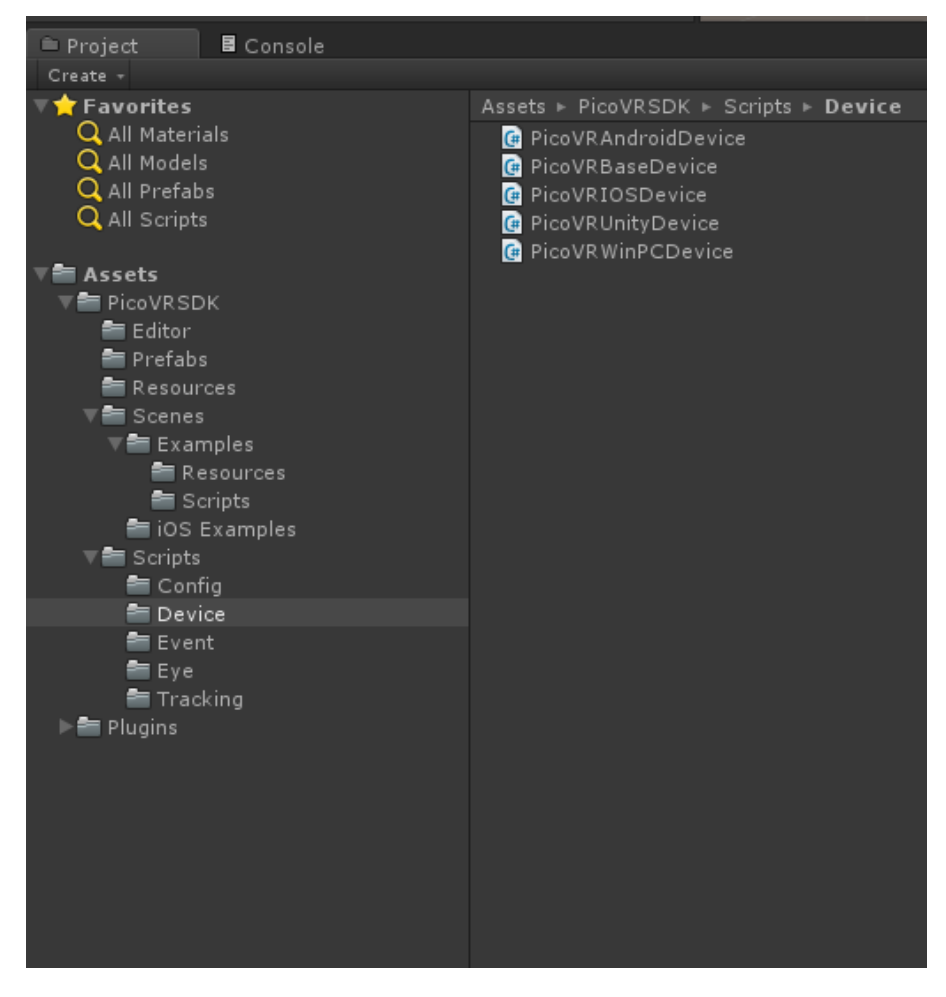

图 6.2 脚本目录结构

#### 第 30 页 共 52 页

## 6.2.1 PicoVRConfigProfile 脚本

- 位置\Assets\PicoVRSDK\Scripts\Config\
- > 主要功能:作为参数配置的文件,普通类

#### 6.2.2 PicoVRBaseDevice 脚本

- 位置\Assets\ PicoVRSDK\Scripts\Device\
- > 主要功能:依据平台使用不同脚本,普通类

#### 6.2.3 PicoVRUnityDevice 脚本

- 位置\Assets\PicoVRSDK\Scripts\Device\
- > 主要功能:依据平台使用不同脚本,普通类,继承 PicoVRBaseDevice

## 6.2.4 PicoVRWinPCDevice 脚本

- 位置\Assets\PicoVRSDK\Scripts\Device\
- > 主要功能:依据平台使用不同脚本,普通类,继承 PicoVRBaseDevice

#### 6.2.5 PVRPluginEvent 脚本

- 位置\Assets\PicoVRSDK\Scripts\Event\
- > 主要功能:底层事件交互包括渲染,过程控制等

## 6.2.6 SightInputModule 脚本

▶ 位置\Assets\PicoVRSDK\Scripts\Event\

#### > 主要功能:光标拾取

编辑器可修改参数:

| 🔻 健 🗹 Sight Input Module (Script) |                    | \$, |
|-----------------------------------|--------------------|-----|
| Script                            | 🗋 SightInputModule |     |
| Cursor                            | 📦 SightPointer     |     |
| Trigger                           | 0                  |     |
|                                   |                    |     |

#### 图 6.3 SightInputModule 可编辑属性

- Cursor: 光标 object
- Trigger:控制呼出键盘 , 1 表示可以呼出 , 0 表示不能呼出

## 6.2.7 PicoVREye 脚本

- 位置\Assets\PicoVRSDK\Scripts\Eye\
- > 主要功能:左右相机管理控制脚本
- > 编辑器可修改参数:

| 🔻 健 🗹 Picovr Eye (S | cript)      | P \$. |
|---------------------|-------------|-------|
| Script              | 💽 PicovrEye |       |
| Eye                 | Right       |       |
| Toggle Culling Mask | Nothing     |       |

图 6.4 Picovr Eye 可编辑属性

- Eye: 左右眼标志位
- Toggle Culling Mask: 相机剔除 mask

## 6.2.8 PicoVREyeManager 脚本

- ▶ 位置\Assets\PicoVRSDK\Scripts\Eye\
- > 主要功能:控制左右眼的场景绘制
- 编辑器可修改参数:

| 🕼 🗹 Pico VR Eye Mai  | nager (Script)     | 2 | \$, |
|----------------------|--------------------|---|-----|
| Script               | 🖻 PicoVREyeManager |   |     |
| Stereo Multiplier    | •                  | 1 |     |
| Match Mono FOV       | •                  | 0 |     |
| Match By Zoom        | •                  | 0 |     |
| Center Of Interest   | None (Transform)   |   |     |
| Radius Of Interest   | 0                  |   |     |
| Check Stereo Comfort | $\checkmark$       |   |     |
| Screen Parallax      | •                  | 0 |     |
| Stereo Padding X     | •                  | 0 |     |
| Stereo Padding Y     | •                  | 0 |     |
| Material             | BackGround         |   |     |

图 6.5 Picovr eye controller 可编辑属性

- Direct Render: 直接输出或者是通过缓冲区输出
- Stereo Multiplier: 设置相机 level
- Match Mono Fov: 立体视角 FOV 调整幅度设置与 Match By Zoom 配合使用
- Match By Zoom: 当立体视角 FOV 调整幅度为 0 时,zoom 不起作用,当立体

视角 FOV 调整幅度大于 0, 立体视角可放大缩小

#### 6.2.9 PicoVRHeadTrack 脚本

- ▶ 位置位置\Assets\PicoVRSDK\Scripts\Tracking\
- > 主要功能:模拟跟踪头部旋转和位置
- ▶ 编辑器可修改参数:

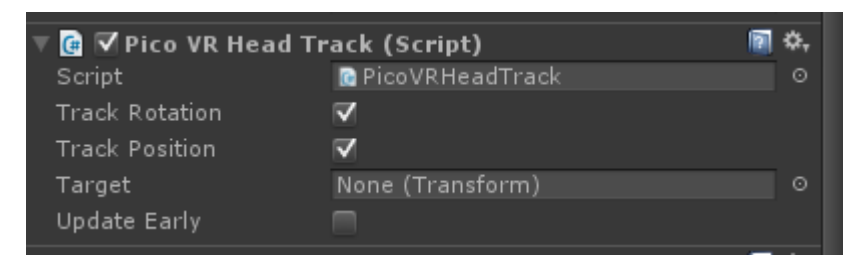

图 6.6 Picovr head 可编辑属性

● Track Rotation: 是否启用头部旋转跟踪

- Track Position: 是否启用头部的位置跟踪
- Target: 三维坐标信息
- Update Early : 每帧跟踪时机

## 6.2.10 PicoVRHandTrack 脚本

- 位置位置\Assets\PicoVRSDK\Scripts\Tracking\
- ▶ 主要功能:模拟跟踪手部旋转和位置
- ▶ 编辑器可修改参数

| 🕼 🗹 Pico VR Har | d Track (Script)    | <b>a</b> \$, |
|-----------------|---------------------|--------------|
| Script          | PicoVRHandTrack     | 0            |
| Anim            | 💽 lhand (Animation) | 0            |
| Home            | Lanjian1            | 0            |
| Btnleft         | Lanjian2            | 0            |
| Btnright        | Lanjian3            | 0            |
| Btn Center      | Ldaanjian           | 0            |
| Touchpad        | Ltouchpad           | 0            |
| Ball            | Sphere              | 0            |
| Track Rotation  |                     |              |
| Left Hand       |                     |              |
| Track Position  |                     |              |

图 6.7 Picovr hand 可编辑属性

- Track Rotation: 是否启用头部旋转跟踪
- Left Hand : 是否是左手柄
- Track Position: 是否启用头部的位置跟踪

## 6.2.11 PicoVRPose 脚本

- 位置位置\Assets\PicoVRSDK\Scripts\Tracking\
- > 主要功能:定义与设置头部位置与旋转,普通类

## 6.2.12 PicoVRManager 脚本

- 位置\Assets\PicoVRSDK\Scripts\
- ▶ 主要功能: SDK camera 总控制
- > 编辑器可修改参数:

| ocalo                    |          |        |       |
|--------------------------|----------|--------|-------|
| 🔻 🚱 🗹 Pico VR Manager    | (Script) |        | 2 \$, |
| Render Texture Settin    | ng       |        |       |
| Render Texture Anti-Alia | sing X_1 |        |       |
| Render Texture Bit Dept  | h BD_24  |        |       |
| Render Texture Format    | Default  |        |       |
|                          | Add Com  | ponent |       |

图 6.8 Rendertexture 设置

- Render Texture Anti-Aliasing: Render Texture 抗锯齿选项
- Render Texture Bit Depth: Render Texture 位深选项
- Render Texture Format: Render Texture 格式选项

## 6.3 Unity API

## 6.3.1 初始化接口

- ♦ private void InitDevice()
- ◆ 函数功能:初始化功能
- ◆ 输入参数:无
- ◇ 返回值:无
- ♦ 接口调用:在 PicoVRManager 类中调用

### 6.3.2 重置头部追踪姿态接口

- ♦ public void ResetHeadTrack()
- ◆ 函数功能:重置头部追踪姿态
- ◆ 输入参数:无
- ◆ 返回值:无
- ◇ 接口调用:在 PicoVRManager 类中直接用

## 6.3.3 过程控制暂停接口

- private void OnApplicationPause(bool pause)
- ◆ 函数功能:过程控制暂停接口
- ◆ 返回值:无

## 6.3.4 Rendertexture 配置接口

- private void ConfigureEyeTexture(int eyeTextureIndex)
- ◇ 函数功能: 左右眼 Rendertexture 配置
- ◇ 输入参数: Rendertexture id
- ◆ 返回值:无

## 6.3.5 获取 Rendertexture 尺寸接口

- public override Vector2 GetStereoScreenSize()
- ◇ 函数功能:获取 Rendertexture 尺寸

- ◆ 输入参数:无
- ◇ 返回值:Rendertexture的长宽数据
- ◇ 返回值定义: Vector2 类型 Rendertexture 的长宽数据

#### 6.3.6 更新姿态旋转与位置状态接口

- public override void UpdateState()
- ◇ 函数功能:更新姿态旋转与位置,获取最新的姿态信息用于画面渲染
- ◆ 输入参数:无
- ◆ 返回值:无

#### 6.3.7 获取头戴距离传感器状态接口

- ♦ public int GetPsensorState()
- ◆ 函数功能:获得头戴距离传感器的状态
- ◆ 输入参数:无
- ◇ 返回值:
  - -1: 头戴未连接
  - 0:带上头戴返回的状态值
  - 1: 远离时返回的状态值
  - 2: 获取状态出错
  - 3: 距离传感器被禁用,此为头戴固件版本太低导致,需要更新头戴固件

版本到最新版本

#### 6.3.8 获取手柄姿态接口

- pvrQuaternion GetHandTrackedPose(int index)
- ◇ 函数功能:获取手柄姿态
- ◇ 输入参数:index:手柄序号:0为左手柄,1为右手柄
- ◇ 返回值:返回手柄姿态四元数数据(w,x,y,z)
- ♦ 备注:该接口在 PicoVRWinPCDevice.cs 脚本中实现。

#### 6.3.9 获取手柄位置接口

- void GetControllerPosition(int index, ref pvrVector3 pos, ref int uPosEdgeOut)
- ◆ 函数功能:获取手柄位置
- ◇ 输入参数: index: 手柄序号: 0 为左手柄, 1 为右手柄
- ◇ 输出参数 pvrVector3\_t 类型的位置信息 pos (x, y, z) ;int 类型的 uPosEdgeOut 为出界信息: 0 表示定位正确, 1 表示遮挡或其他原因导致定位目标消失, 2 表示 目标出界, 3 表示目标过近出界, 4 表示目标过远出界。
- ◆ 返回值:无
- ♦ 备注:该接口在 PicoVRWinPCDevice.cs 脚本中实现。

#### 6.3.10获取手柄状态接口

- bool PVR\_GetControllerState(int unWhichDevice, ref ControllerState state)
- ◆ 函数功能:获取手柄的的状态信息

#### 第 38 页 共 52 页

♦ 输出参数: ControllerState 类型的状态信息

struct ControllerState

{

public int btnPressed; //Bit 0:带按键 Touch, 1: Step Trigger,

2:Home, 3:Right, 4:Left, 5:X, 6:Y, 7:reserve

public int touchPadX; //0-255

public int touchPadY; //0-255

public int triggerAnalog; //0-255

public int stateOfCharge; //15,50,75,90,other num is disable

public int isConnect; //0:DisConnect 1:Connect

};

- ◇ 返回值:
  - true:获取手柄状态信息成功
  - false:获取手柄状态信息失败
- ◇ 备注:该接口在 PicoVRWinPCDevice.cs 脚本中实现。

## 6.3.11 触发手柄震动接口

- void ControllerShake(int device, int microSec)
- ◆ 函数功能:触发手柄震动
- ◆ 输入参数:

device:代表触发哪一只手柄,0:左手柄,1:右手柄

#### 第 39 页 共 52 页

microSec:手柄震动强度,范围为 0-255,总共 256 个震动强度等级

- ◆ 输出参数:无
- ◆ 返回值:

true:调用成功

false:调用失败

◆ 备注:该接口在 PicoVRHandTrack.cs 脚本中实现。

#### 6.3.12 获取摄像头连接状态接口

- bool GetCameraConnectState()
- ◆ 函数功能:获取摄像头连接状态
- ◆ 输入参数:无
- ◆ 输出参数:无
- ◇ 返回值:摄像头连接状态:true为已连接,false为未连接。
- ♦ 备注:该接口在 PicoVRWinPCDevice.cs 脚本中实现。

## 6.4 Windows API 说明

## 6.4.1 SDK 初始化

- ♦ bool PVR\_Init()
- ◇ 函数功能:初始化 SDK,创建相应资源。
- ◆ 输入参数:无
- ◆ 返回值:

true: 初始化成功

false:初始化失败

## 6.4.2 SDK 初始化注销

- ♦ bool PVR\_Shutdown()
- ◇ 函数功能:注销 SDK,释放相应资源
- ◆ 输入参数:无
- ◇ 返回值:

true:注销成功

false:注销失败

## 6.4.3 获取头戴姿态数据

- bool PVR\_GetTrackedPose(pvrQuaternion\_t& pose);
- ◆ 函数功能:获取头戴的姿态数据
- ◆ 输入参数:无
- ◇ 返回值:
  - true:获取头戴姿态数据成功

#### false:获取头戴姿态数据失败

◇ 备注: 在调用该接口之前需要确保 PVR\_Init()已经调用过并返回 true。

## 6.4.4 获取头戴位置信息

- bool PVR\_GetTrackedPosition(pvrVector3\_t& position)
- ◆ 函数功能:获取头戴的位置信息

第 41 页 共 52 页

- ◆ 输入参数:无
- ◇ 输出参数:pvrVector3\_t 类型的位置信息(x, y, z)
- ◆ 返回值:
  - true:获取头戴位置信息成功
  - false:获取头戴位置信息失败
- ◇ 备注: 在调用该接口之前需要确保 PVR\_Init()已经调用过并返回 true。

#### 6.4.5 获取头戴分辨率信息

- bool PVR\_GetScreenResolutionSize (int &hResolution, int &vResolution)
- ◆ 函数功能:获取头戴屏幕的分辨率
- ◆ 输入参数:无
- ◆ 输出参数:屏幕水平分辨率 hResolution,屏幕垂直分辨率 vResolution
- ◆ 返回值:
  - true:获取头戴屏幕分辨率成功
  - false:获取头戴屏幕分辨率失败
- ◇ 备注: 在调用该接口之前需要确保 PVR\_Init()已经调用过并返回 true。

### 6.4.6 获取 Render Texture 大小

- bool PVR\_GetRenderTargetSize(int &width, int &height)
- ◇ 函数功能:获取 Render Texture 大小
- ◆ 输入参数:无
- ◇ 输出参数: Render Texture 宽度大小 width, Render Texture 高度大小 height

◆ 返回值:

true:获取 Render Texture 大小成功

false:获取 Render Texture 大小失败

◇ 备注: 在调用该接口之前需要确保 PVR\_Init()已经调用过并返回 true。

#### 6.4.7 获取头戴连接状态

- ♦ bool PVR\_IsHmdConnected()
- ◇ 函数功能:获取头戴连接状态
- ◆ 输入参数:无
- ◆ 输出参数:无
- ◆ 返回值:

true:头戴已连接

false:头戴未连接

◇ 备注: 在调用该接口之前需要确保 PVR\_Init()已经调用过并返回 true。

#### 6.4.8 头部追踪姿态重置

- ♦ bool PVR\_ResetSensor()
- ◆ 函数功能:重置头部追踪姿态
- ◆ 输入参数:无
- ◆ 输出参数:无
- ◇ 返回值:

true:重置成功

#### 第 43 页 共 52 页

#### false:重置失败

◇ 备注: 在调用该接口之前需要确保 PVR\_Init()已经调用过并返回 true。

#### 6.4.9 获取头戴距离传感器状态接口

- bool PVR\_GetPsensorStatus(int &status)
- ◆ 函数功能:获得头戴距离传感器的状态
- ◆ 输入参数:无
- ♦ 输出参数:status:
  - -1: 头戴未连接
  - 0: 带上头戴返回的状态值
  - 1: 远离时返回的状态值
  - 2: 获取状态出错
  - 3: 距离传感器被禁用,此为头戴固件版本太低导致,需要更新头戴

#### 固件版本到最新版本

◇ 返回值:

true:调用成功

false:调用失败

◇ 备注: 在调用该接口之前需要确保 PVR\_Init()已经调用过并返回 true。

## 6.4.10获取手柄姿态数据

- ♦ bool PVR\_GetControllerPose(int unWhichDevice, pvrQuaternion &q);
- ◆ 函数功能:获取手柄的的姿态数据

#### 第 44 页 共 52 页

- ◇ 输入参数: int unWhichDevice, 0 为左手柄, 1 为右手柄
- ◇ 输出参数:pvrQuaternion\_t 类型四元数信息(w, x, y, z)
- ◆ 返回值:
  - true:获取手柄姿态数据成功
  - false:获取手柄姿态数据失败
- ◇ 备注: 在调用该接口之前需要确保 PVR\_Init()已经调用过并返回 true。

#### 6.4.11获取手柄位置信息

- bool PVR\_GetControllerPosition(int unWhichDevice, pvrVector3 &v, int &uPosEdgeOut);
- ◆ 函数功能:获取手柄的的位置信息
- ◇ 输入参数: int unWhichDevice, 0 为左手柄, 1 为右手柄。
- ◇ 输出参数:pvrVector3\_t 类型的位置信息v(x, y, z); int 类型的uPosEdgeOut 为出界信息: 0表示定位正确,1表示遮挡或其他原因导致定位目标消失,2表示 目标出界,3表示目标过近出界,4表示目标过远出界。
- ◆ 返回值:
  - true:获取手柄位置信息成功
  - false:获取手柄位置信息失败
- ◇ 备注: 在调用该接口之前需要确保 PVR\_Init()已经调用过并返回 true。

## 6.4.12 获取手柄状态信息

♦ bool PVR\_GetControllerState(int unWhichDevice, ControllerState & state);

#### 第 45 页 共 52 页

- ◇ 函数功能:获取手柄的的状态信息
- ◇ 输入参数: int unWhichDevice, 0 为左手柄, 1 为右手柄
- ♦ 输出参数: ControllerState 类型的状态信息

struct ControllerState

{

public int btnPressed; //Bit 0:带按键 Touch, 1: Step Trigger,

2:Home, 3:Right, 4:Left, 5:X, 6:Y, 7:reserve

public int touchPadX; //0-255

public int touchPadY; //0-255

public int triggerAnalog; //0-255

public int stateOfCharge; //15,50,75,90,other num is disable

public int isConnect; //0:DisConnect 1:Connect

};

◇ 返回值:

true:获取手柄状态信息成功

false:获取手柄状态信息失败

◆ 备注: 在调用该接口之前需要确保 PVR\_Init()已经调用过并返回 true。

## 6.4.13 触发手柄震动接口

 bool PVR\_TriggerControllerShake(int unWhichDevice, int usDurationMicroSec)

#### 第 46 页 共 52 页

- ◇ 函数功能:触发手柄震动
- ◆ 输入参数:

unWhichDevice:代表触发哪一只手柄 , 0:左手柄 , 1:右手柄

usDurationMicroSec:手柄震动强度,范围为0-255,总共256个震动强度

等级

- ◆ 输出参数:无
- ◇ 返回值:

true:调用成功

false:调用失败

◇ 备注: 在调用该接口之前需要确保 PVR\_Init()已经调用过并返回 true。

### 6.4.14获取摄像头连接状态

- bool PVR\_GetCameraConnectStatus(bool &isConnected)
- ◇ 函数功能:获取摄像头连接状态
- ◆ 输入参数:无
- ◆ 输出参数:摄像头连接状态:true:摄像头已连接,false:摄像头未连接
- ◆ 返回值:

true:调用成功

false:调用失败

◇ 备注: 在调用该接口之前需要确保 PVR\_Init()已经调用过并返回 true。

## 6.4.15 游戏支付验证

- int PVR\_Verify(const char \* b\_gameId)
- ◆ 函数功能:游戏支付验证
- ◆ 输入参数 :b\_gameId ,游戏 ID ,即开发者在 Pico 开发者平台上注册申请的 AppID
- ◆ 输出参数:无
- ◆ 返回值:
  - 0:验证通过
  - 1:未登录 PicoHome
  - 2:未购买游戏
  - 3:无法启动 PicoHome

其他:调用失败

#### 6.4.16 游戏道具内购

- int PVR\_Purchase(const char\* mch\_id, const char\* app\_id, const char\* app\_key, const char\* app\_secret, const char\* total\_fee, const char\* pay\_code, const char\* out\_trade\_no)
- ◇ 函数功能:调用游戏内购接口
- ◇ 输入参数:mch\_id 开发者在 Pico 开发者平台上注册申请的商户号

app\_id 开发者在 Pico 开发者平台上注册申请的 app\_id app\_key 开发者在 Pico 开发者平台上注册申请的 app\_key app\_key 开发者在 Pico 开发者平台上注册申请的 app\_secret total\_fee 要购买的道具金额

pay\_code 商品代码

out\_trade\_no 商户内部订单号,32个字符以内,可包含字母,不同订单不能相同

◆ 输出参数:无

◆ 返回值:

- 0:成功
- 1:密码错误
- 2:登录失败
- 3:余额不足
- 4:创建订单失败
- 5:购买失败

# 7 FAQ

#### 问: 启动游戏或 Demo 后, 连接头戴, 头戴中不显示游戏内容

答: 目前还不支持未连接头戴就启动游戏或者 Demo 的情况,也就是说,在启动游戏之前 必须保证头戴已经连接成功。

问: Windows7 系统,用 Unity5.4.1, 5.4.4 或者 5.5.1 开发 PC 游戏,在 Editor 模式

下运行会导致 Unity 退出 , 或者打包后运行游戏 , 游戏会崩溃 , 而用其他版本的 Unity

#### 没有此问题。

答:该问题与操作系统缺少相应的更新有关,目前只发现在 Win7 操作系统下。安装链接中的更新即可解决:

https://www.microsoft.com/en-us/download/details.aspx?id=36805

问: Camera Culling Mask 如何设置

答: PicoVR 中 LeftEye 以及 RightEye 的 Camera 中可设置属性 Culling Mask:

- > 如果需要代码修改 toggle culling mask,可参见普通相机修改方式
- ➢ 对于左右眼需要看不同物体的时候,通过 PicoVR 左右眼相机 Culling Mask 来控制显示 Layer, 左眼相机 Culling Mask 不勾选右眼物体的 Layer,右眼相机 Culling Mask 不勾选左眼物体的 Layer.

#### 问: 同一场景是否支持多 Camera

答: 支持, 有两种方法。

#### 方法1:

▶ 展开 PicoVR , 分别右键点击 LeftEye 和 RightEye , 执行 Duplicate 命令 , 复制出另外

两个副 Eye , 如下图所示:

| T Hierarchy<br>Create → QTAII                                                                                                    |
|----------------------------------------------------------------------------------------------------|
| Plane<br>Point light<br>Canvas<br>Sphere<br>Cylinder<br>Wall<br>particle<br>Anather<br>♥ PicoVR<br>event<br>♥ Head<br>FPS<br>LeftEye<br>RightEye<br>LeftEye (1) |
| RightEye (1)<br>SightPointer                                                                                                    |

> 分别修改 LeftEye 和 RightEye 中的 Culling Mask , 使其看不到特定的层 , 如下图所

| _ |   |   |
|---|---|---|
| _ | _ | • |
| Ŋ | 1 | • |

| ▼     | Skybox<br>Mixed | ₹<br>*<br>*<br>* |
|-------|-----------------|------------------|
| Depth | 1               |                  |

▶ 分别修改 LeftEye (1)和 RightEye (1)中的 Culling Mask , 使其只能看到特定的层 ,

并修改其 Depth,使其高于对应的主 Eye 的 Depth,如下图所示

| ▼     | Skybox<br>Mixed | € &,<br>÷<br>/ |
|-------|-----------------|----------------|
| Depth | 2               |                |

#### 方法 2:

分别在 LeftEye 和 RightEye 下创建空的 Gameobject,命名为 CameraGroup。把所有相机拖到其中一个 Eye 的 CameraGroup 下,然后复制一份到另一个 Eye 的 CameraGroup 下,如下图所示:

| ▼ LeftEye      |  |
|----------------|--|
| 🔻 CameraGroup  |  |
| Camera_BG      |  |
| Camera_Opa     |  |
| Camera_Transpa |  |
| Camera_UI      |  |
| ▼ RightEye     |  |
| ▼ CameraGroup  |  |
| Camera_BG      |  |
| Camera_Opa     |  |
| Camera_Transpa |  |
| Camera_UI      |  |
|                |  |

- 在这些 Camera 里, targetTexture 为空的 Camera 会绘制到所在 Eye 的 RenderTexture 上, targetTexture 不为空的 Camera 不作处理。
- > Reset 每个 Camera 的 Transform, 通过控制 Eye 的移动旋转来控制 Camera
- 调整各个 Camera 的 Depth 最好保证 LeftEye 和 RightEye 的各个 Camera 的 Depth 都不一样。
- 把 CameraGroupPost.cs 分别拖到 LeftEye 和 RightEye 的相机里 Depth 最大的那个
   Camera 上, 左右 Eye 各一个。
  - 注意:这种方法需要引入单独的扩展包,以上两种,支持多 Camera 对渲染帧率会有

一定的影响,请审慎使用。

#### 问: 如何将 sensor 作用于场景其他物体

#### 答: 按以下步骤进行设置

> 将场景中 PicoVR 中的 head 上 PicoVRHeadTrack 脚本取消勾选。

|                            | 🛆 Account 🔹 Layers 🔹  | La   |
|----------------------------|-----------------------|------|
| 0 Inspector                |                       |      |
| 😭 🗹 Head                   |                       |      |
| Tag MainCamera             | ‡ Layer Default       |      |
| Prefab Select              | Revert A              | pply |
| 🔻 🙏 Transform              |                       |      |
| Position                   | X 0 Y 0 Z             | 0    |
| Rotation                   | X 0 Y 0 Z             | 0    |
| Scale                      | X 1 Y 1 Z             | 1    |
| 🔻 🕞 🗹 Pico VR Eye Manage   | er (Script)           |      |
| Script                     | PicoVREyeManager      |      |
| Stereo Multiplier          | -                     |      |
| Match Mono FOV             | 0                     |      |
| Center Of Interest         | None (Transform)      |      |
| Radius Of Interest         |                       |      |
| Check Stereo Comfort       |                       |      |
| Screen Parallax            | o <u> </u>            |      |
| Stereo Padding X           | ·                     |      |
| Stereo Padding Y           | 0                     | _    |
| Material                   | BackGround            |      |
| 🔻 🕞 🗌 Pico VR Head Track   | (Script)              |      |
| Script                     | PicoVRHeadTrack       |      |
| Track Rotation             |                       |      |
| Track Position             |                       |      |
| Target                     | None (Transform)      |      |
| Update Early               |                       |      |
| 🔻 🏐 🗹 Camera               |                       |      |
| Clear Flags                | Skybox                | _    |
| Background<br>Culling Mask | Eventhing             |      |
| Culling Mask               | Liveryching           |      |
| Projection                 | Perspective           | _    |
| Field of View              |                       | _    |
| Clipping Planes            | Near 0.3              |      |
| Viewport Rect              | x 0 x 0               |      |
| viewporcheec               | W 1 H 1               |      |
| Death                      | 0                     |      |
| Pendering Path             | Use Dlaver Settings   |      |
| Target Texture             | None (Render Texture) |      |
| Occlusion Culling          |                       |      |
| HDR                        |                       |      |
|                            | _                     |      |
|                            | Add Component 10.0%   |      |
|                            |                       |      |
|                            |                       |      |
|                            |                       |      |
|                            |                       |      |
|                            |                       |      |

▶ 选中想要作用的物体,添加 PicoVRHeadTrack 脚本。